## PRIMARIA Instrucciones para el montaje de los puntos de acceso Dlink860L en centros de primaria.

El router viene cargado con el firmware D-LINK del propio fabricante (versión v2.0 o superior). La última versión de firmware es la 2.03b03 (<u>enlace de descarga</u>).

- En la base del aparato se puede encontrar una pegatina con el SSID y la clave WPA2 con los que van configurados por defecto (Fig 1).

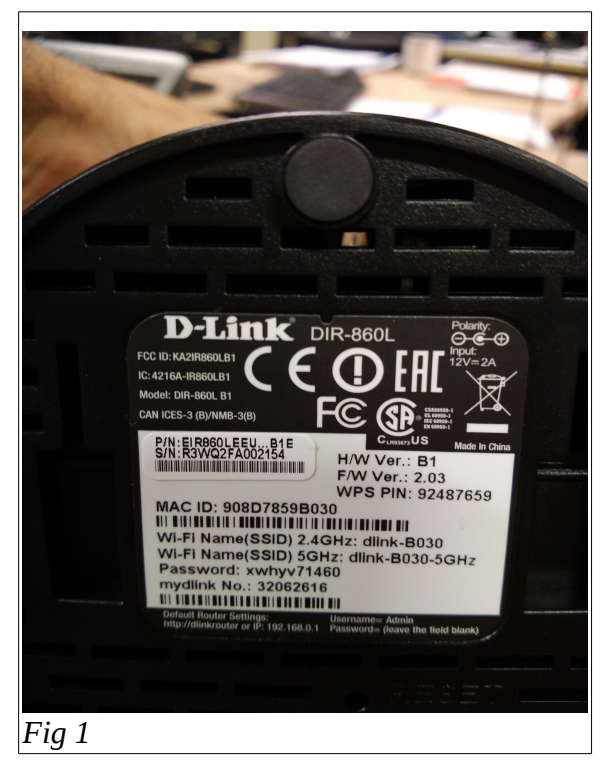

- Hay que conectarlos a la red del centro (red con direccionamiento 172.X.X.X) a través de un cable UTP que vaya al puerto WAN (puerto de color amarillo, Fig 2).

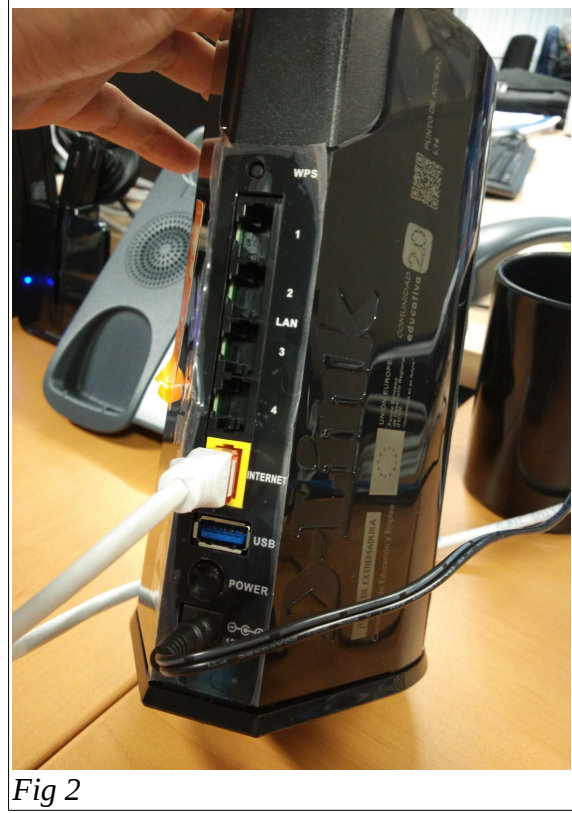

- Una vez conectado está preparado para dar servicio directamente sin tener que hacer ninguna configuración adicional.

- Es **obligatorio** introducir **una contraseña de administración** en los aparatos. Para ello, estando conectado a uno de los puertos LAN (puertos de color negro), se debe acceder vía HTTP a la dirección 192.168.0.1. Aparece la siguiente pantalla:

| E http://192.168.0.1/info/Login.html | ₽ - C @ D-LINK              | ×                            |                                     | -                 | <u>– □ – × </u><br>↑ ★ ‡          |
|--------------------------------------|-----------------------------|------------------------------|-------------------------------------|-------------------|-----------------------------------|
| D-Link                               | Nombre del modelo: DIR-860L | Versión de hardware: B1      | Versión del firmware: 2.03          | Idioma: Español 🗸 |                                   |
|                                      |                             | Contraseña de administr      | ador:                               |                   |                                   |
|                                      |                             | Inicio de sesión             |                                     |                   |                                   |
|                                      | Para acceder al a           | Imacenamiento con Acceso wei | b SharePort, <u>haga clic aquí.</u> |                   |                                   |
|                                      |                             |                              |                                     |                   |                                   |
|                                      |                             | COPYRIGHT © 2014 D-Link      | Acuerdo de licencia                 |                   |                                   |
|                                      |                             |                              | and the second second               |                   | <sup>IS</sup> • 📑 🏴 🔒 .ntl 🔰 8:59 |

Hacer click, en **Iniciar sesión**, por defecto <u>NO</u> existe contraseña de administración. Para introducir una contraseña, ir a **Gestión**  $\rightarrow$  **Administración de sistema**  $\rightarrow$  **Admin**, e introducir la gue gueramos.

| D-LINK ×                  | +                                |                                                                                                    |                                                                                |                                    |               | x   |
|---------------------------|----------------------------------|----------------------------------------------------------------------------------------------------|--------------------------------------------------------------------------------|------------------------------------|---------------|-----|
| 🔁 🖙 🔶 🛞 192.168.0.1/Admin | ı.html                           |                                                                                                    |                                                                                |                                    | C             | ≡   |
|                           | D-Link<br>DIR-860L HW:B1 FW:2.03 | Inicio Configuración                                                                                                    | Avanzado                                                                       | Gestión                            |               |     |
|                           |                                  | Admin<br>El administrador tiene derecho de lectura/escritura y puede ca<br>susuario tiene acceso de sólo lectura. De forma predeterminad<br>recomienda encarecidamente crear una contraseña para mar | ambiar las contraseñas,<br>la no existe contraseña<br>ntener seguro el router. | mientras que el<br>configurada. Se |               |     |
|                           | Gestión >> Admin                 |                                                                                                    | Sistema                                                                        | Guardar                            |               |     |
|                           | Contraseña de administrado       | or                                                                                                    |                                                                                |                                    |               |     |
|                           |                                  | Contraseña: ••••••                                                                                                    |                                                                                |                                    |               |     |
|                           | Activar autentio                 | cación gráfica (CAPTCHA): Disabled                                                                                                    |                                                                                |                                    |               |     |
|                           |                                  |                                                                                                    | Para                                                                           | ámetros avanzados                  |               |     |
|                           |                                  | COPYRIGHT © 2014 D-Link                                                                                                    |                                                                                |                                    |               |     |
| (2) (2) (2)               | i 🖭 🧭 🛃                          | The state of the second                                                                                                    | and the second second                                                          | ES 🔺 🛤 🏴                           | € .nll € 7:59 | 016 |

Dentro de este menú, si hacemos click en **Parámetros avanzados**, podemos activar la gestión remota, lo cual es indispensable para poder acceder a la configuración del aparato a través del puerto WAN:

|                       |                                          | D-LINK – Iceweasel                                                                                                    |                                                                             |                                    |     |        |        |        | ×        |
|-----------------------|------------------------------------------|----------------------------------------------------------------------------------------------------|-----------------------------------------------------------------------------|------------------------------------|-----|--------|--------|--------|----------|
| D-LINK                | × +                                      |                                                                                                    |                                                                             |                                    |     |        |        |        |          |
| ←                     | 8081/Admin.html                          | ~ (                                                                                                    | C Q Buscar                                                                  |                                    | ☆ 自 | + 1    | ñ      | ~      | ≡        |
|                       | -<br>AO                                  | Admin<br>El administrador tiene derecho de lectura/escritura y puede can<br>usuario tiene acceso de sólo lectura. De forma predeterminada<br>recomienda encarecidamente crear una contraseña para mante | mbiar las contraseñas,<br>a no existe contraseña<br>tener seguro el router. | mientras que el<br>configurada. Se |     |        |        |        | <u> </u> |
|                       | Gestión >> Admin                         |                                                                                                    | Sistema                                                                     | Guardar                            |     |        |        |        |          |
|                       | Contraseña de administra<br>Activar aute | ador<br>Contraseña: •••••••••<br>nticación gráfica (CAPTCHA): Disabled                                                                                                    | Pará                                                                        | àmetros avanzados.                 |     |        |        |        |          |
|                       | <b>Administración</b><br>Pue             | Activar el servidor HTTPS: Activado<br>Activar gestión remota: Activado<br>erto de administración remoto: 8081                                                                                          | itilice HTTPS: Activa                                                       | do _                               | -   |        |        |        |          |
| 😧 Aplicaciones Lugare | es 🕲 🔳 linex@linex-38666:                | ~ 🤨 D-LINK - Iceweasel                                                                                                    |                                                                             | 🖬 🌒 🗄                              | *   | lun 30 | 0 de m | ay, 13 | :22      |

Nótese que, para acceder a la gestión remota (con la configuración indicada en la imagen anterior), la URL de acceso sería: **https://<IP\_WAN>:8081** (si se usa HTTP, será el puerto 8080).

| D-LINK × +          | (A)                                                                                                    |                                                                                                    |                                                                                                    |                                                                                  |             |
|---------------------|----------------------------------------------------------------------------------------------------|----------------------------------------------------------------------------------------------------|----------------------------------------------------------------------------------------------------|----------------------------------------------------------------------------------|-------------|
|                     |                                                                                                    |                                                                                                    |                                                                                                    |                                                                                  | C =         |
|                     | Internet<br>Utilice esta sección para cor<br>los que elegir, IP estática, Di<br>conexión, póngase en conta<br>PPPoE, necesitará eliminar | nfigurar su tipo de conexión a Int<br>HCP, PPPoE, PPTP, LZTP y DS<br>cto con su proveedor de servici<br>o desactivar cualquier software | lernet. Existen varios tipo<br>I-Lite. Si no está seguro<br>os de Internet. Nota: si es<br>cliente PPPoE en sus or | is de conexión entre<br>del método de<br>stá utilizando la opción<br>rdenadores. |             |
| Configuración >> In | ternet                                                                                                    |                                                                                                    | IPv6                                                                                                    | Guardar                                                                          |             |
|                     | Mi conexión a Internet es:                                                                                                    | IP dinámica (DHCP)                                                                                                    | Pa                                                                                                    | rámetros avanzados                                                               |             |
|                     | Nombre de host:                                                                                                    | dlinkrouter                                                                                                    |                                                                                                    |                                                                                  | E           |
|                     | Servidor DNS primario:                                                                                                    |                                                                                                    |                                                                                                    |                                                                                  |             |
|                     | Servidor DNS secundario:                                                                                                    |                                                                                                    |                                                                                                    |                                                                                  |             |
|                     | MTU:                                                                                                    | Automático 🗸                                                                                                    |                                                                                                    |                                                                                  |             |
|                     | Clon de la dirección MAC:                                                                                                    | 90:8D:78:59:AB:1B                                                                                                    | << Dirección MAC                                                                                                   | $\sim$                                                                           |             |
|                     | co                                                                                                    | PYRIGHT © 2014 D-Link                                                                                                    | -                                                                                                    | E5 🔒 📲                                                                           | ■•      ant |

 El nombre de host así como la configuración personalizada de DNS, se encuentra dentro del apartado Configuración → Internet. La interfaz WAN adquiere IP por DHCP a través del servidor de centro, aunque también se le puede asignar una IP estática desde este menú.

- El nombre de la red así como el resto de parámetros de red inalámbrica se encuentra en el apartado **Configuración**  $\rightarrow$  **Inalámbrico**.

| D-LINK ×                        | +                                       |                                        |                                                                       |                                                             |                                        |                   | ×             |
|---------------------------------|-----------------------------------------|----------------------------------------|-----------------------------------------------------------------------|-------------------------------------------------------------|----------------------------------------|-------------------|---------------|
| 🔁   - 🔶 🛞   192.168.0.1/WiFi.ht | ml                                      |                                        |                                                                       |                                                             |                                        | C                 |               |
|                                 | <b>D-Link</b><br>DIR-860L HW:B1 FW:2.03 | Inicio                                 | Configuración                                                         | Avanzado                                                    | Gestión                                |                   | *             |
|                                 | Inal                                    | ámbrio                                 | 0                                                                     |                                                             |                                        |                   |               |
|                                 | Utilice esta<br>que tambie              | a sección para co<br>én será necesario | onfigurar los parámetros inalámb<br>o duplicar los cambios realizado: | ricos para su router D-Link<br>s en esta sección en su clie | . Tenga en cuenta<br>ente inalámbrico. |                   |               |
|                                 |                                         |                                        |                                                                       |                                                             |                                        |                   | Е             |
|                                 | Configuración >> Inalámbrico            |                                        |                                                                       | Zona de invitados                                           | Guardar                                |                   |               |
|                                 | 2.4GHz                                  |                                        |                                                                       |                                                             |                                        |                   |               |
|                                 |                                         | Estado:                                | Activado                                                              |                                                             |                                        |                   |               |
|                                 |                                         | Nombre (SSID):                         | dink-AB18                                                             |                                                             |                                        |                   |               |
|                                 |                                         | Contraseña:                            | 12345678                                                              |                                                             |                                        |                   |               |
|                                 |                                         |                                        |                                                                       | Pará                                                        | metros avanzados                       |                   |               |
|                                 | 5GHz                                    |                                        |                                                                       |                                                             |                                        |                   |               |
|                                 |                                         | Estado:                                | Activado                                                              |                                                             |                                        |                   |               |
|                                 |                                         | Nombre (SSID):                         | dlink-AB18-5GHz                                                       |                                                             |                                        |                   | ÷             |
|                                 |                                         | a state of                             | the second                                                            | - Participation                                             | ES                                     | - ■ P* @ .atl 4 8 | :04<br>5/2016 |

| D-LINK × | +                            |                         |                           |                           |
|----------|------------------------------|-------------------------|---------------------------|---------------------------|
|          | tml                          |                         |                           | ୯ <b>=</b>                |
|          | Configuración >> Inalámbrico |                         | Zona de invitados Guardar |                           |
|          | 2.4GHz                       |                         |                           |                           |
|          | Estado:                      | Activado                |                           |                           |
|          | Nombre (SSID):               | dink-AB18               |                           |                           |
|          | Contraseña:                  | 12345678                |                           |                           |
|          |                              |                         | Parámetros avanzado       | )S                        |
|          | Modo de seguridad:           | WPA-Personal V          |                           |                           |
|          | Modo 802.11:                 | Mezcla de 802.11b/g/n 🗸 |                           |                           |
|          | Canal Wi-Fi:                 | 6 🗸                     |                           | E                         |
|          | Potencia de transmisión:     | Alta 🗸                  |                           |                           |
|          | Anchura de canal:            | 20 MHz 🗸                |                           |                           |
|          | Estado de visibilidad:       | Visible 🗸               |                           |                           |
|          | Programación:                | Siempre activado V      |                           |                           |
|          | 5GHz                         |                         |                           |                           |
|          | Estado:                      | Activado                |                           |                           |
|          | Nombre (SSID):               | dliok_AB18-5CH7         |                           | -                         |
| 📀 🚞 🕹 📼  |                              | the second              |                           | ES 🔺 📑 🏴 🔒 💷 🕴 19/05/2016 |

- El nombre de la red y la contraseña se pueden cambiar desde este menú (puede ser personalizado en función del centro). Es recomendable **seleccionar una canal fijo** de operación y, si fuera necesario, desactivar la banda de frecuencia que no vaya a utilizarse (la de 5 GHz, habitualmente). Si el SSID de ambas bandas es el mismo, los dispositivos AC se intentarán conectar a la banda 5 GHz, con lo que la banda de 2,4 GHz quedará más libre. También puede ajustarse la **potencia de transmisión** según necesidad.

- El router dispone de un cliente DHCP propio para dar conectividad a los clientes inalámbricos a través de una red con direccionamiento 192.168.0.0/24 (red por defecto, aunque se puede cambiar). La configuración LAN se encuentra en Configuración  $\rightarrow$  Red. Puede asignarse un direccionamiento LAN alternativo desde este menú, así como modificar el pool de direcciones DHCP (por defecto 100) disponibles.

| D-LINK ×            | +                                |                                                                                                    |                       | x          |
|---------------------|----------------------------------|----------------------------------------------------------------------------------------------------|-----------------------|------------|
| 192.168.0.1/Network | k.html                           |                                                                                                    | C 😕                   | ≡          |
| J                   | D-Link<br>DIR-860L HW:B1 FW:2.03 | Inicio Configuración Avanzado Gestión                                                                                                    |                       | *          |
|                     |                                  | Red                                                                                                    |                       |            |
|                     |                                  | Utilice esta página para configurar los parámetros de red local del router, incluida la dirección IP que utiliza<br>para acceder a esta interfaz de configuración. Tenga en cuenta que, si cambia esta dirección IP,<br>necesitará utilizar la nueva IP para acceder a esta interfaz. |                       | E          |
|                     | Configuración >> Red             | Guardar                                                                                                    |                       |            |
|                     | Parámetros de red                |                                                                                                    |                       |            |
|                     |                                  | Dirección IP de LAN: 192.168.0.1                                                                                                    |                       |            |
|                     |                                  | Máscara de subred: 255.255.255.0                                                                                                    |                       |            |
|                     |                                  | Enlace de gestión: http:// dinkrouter .local/                                                                                                    |                       |            |
|                     |                                  | Nombre de dominio local:                                                                                                    |                       |            |
|                     |                                  | Activar relé DNS: Activado                                                                                                    |                       |            |
|                     |                                  | Parámetros avanzados                                                                                                    |                       |            |
| ۲                   | Servidor DHCP                    | ES 🔺 👯 🔐 .                                                                                                    | all ( 12:5<br>19/05/2 | •3<br>2016 |

| D-LINK ×                      | +                                                                  |          |                  | x |
|-------------------------------|--------------------------------------------------------------------|----------|------------------|---|
| 🔁   - 🌔 🛈   192.168.0.1/Netwo | ork.html                                                           | C        | 9                | ≡ |
|                               | Activar relé DNS: Activado                                         |          |                  | * |
|                               | Parámetros avanzados                                               |          |                  |   |
|                               | Servidor DHCP                                                      |          |                  |   |
|                               | Estado: Activado                                                   |          |                  |   |
|                               | Intervalo de dirección IP de DHCP: 192.168.0. 100 a 192.168.0. 199 |          |                  |   |
|                               | Tiempo de validez de DHCP: 10080 minutos                           |          |                  |   |
|                               | Difusión siempre: Activado                                         |          |                  |   |
|                               | (companibilidad para algunos cilentes DHCP)                        |          |                  |   |
|                               | Parámetros avanzados                                               |          |                  |   |
|                               | Velocidad de puerto WAN: Automático                                |          |                  |   |
|                               | UPnP: Activado                                                     |          |                  |   |
|                               | Secuencias de multidifusión IPv4: Disabled                         |          |                  |   |
|                               | Secuencias de multidifusión IPv6: Disabled                         |          |                  |   |
|                               |                                                                    |          |                  |   |
|                               | COPYRIGHT @ 2014 D-Link                                            |          |                  | + |
| 📀 📋 🕑 🦪                       | ES 🔺 🖬 🔐                                                           | all 🖣 19 | 12:54<br>/05/201 | 6 |

- En el apartado **Configuración**  $\rightarrow$  **SharePort**, se recomienda deshabilitar todos los servicios.

| D-LINK × +                           |                                                                                                    |                                                                                                    |                                                                                                    | e | 0                 | x  |
|--------------------------------------|----------------------------------------------------------------------------------------------------|----------------------------------------------------------------------------------------------------|----------------------------------------------------------------------------------------------------|---|-------------------|----|
| n 🔁 🖙 🍝 🛈 192.168.0.1/SharePort.html |                                                                                                    |                                                                                                    |                                                                                                    | C | 9                 | ≡  |
|                                      | SharePort permite compartir fotos, música, películas y archin<br>al router. Acceda a los archivos de forma local y remota utiliz<br>para los dispositivos iOS o Android, o bien, acceda a los mis<br>web SharePort. El servidor multimedia integrado cumple la n<br>permite transmitir contenidos multimedia a cualquier disposit<br>televisores inteligentes y las consolas de juegos. | os conectando simpler<br>ando la aplicación mydl<br>nos en un ordenador a<br>orma Digital Living Netw<br>vo compatible con DLN | nente una unidad USB<br>ink SharePort gratuita<br>través del acceso a la<br>york Alliance (DLNA) y<br>IA, como los |   |                   | •  |
| Configuración                        | n >> SharePort                                                                                                    | Crear usuario                                                                                                    | Guardar                                                                                                    |   |                   |    |
| Servidor multi                       | media DLNA                                                                                                    |                                                                                                    |                                                                                                    |   |                   |    |
|                                      | Estado: Disabled                                                                                                    |                                                                                                    |                                                                                                    |   |                   |    |
|                                      | Servidor multimedia DLNA: DIR860_DMS                                                                                                    |                                                                                                    |                                                                                                    |   |                   | =  |
| Compartir arc                        | hivos Windows (SAMBA)                                                                                                    |                                                                                                    |                                                                                                    |   |                   |    |
|                                      | Estado: Disabled                                                                                                    |                                                                                                    |                                                                                                    |   |                   |    |
| Acceso a arch                        | ivos web                                                                                                    |                                                                                                    |                                                                                                    |   |                   |    |
|                                      | Estado: Disabled                                                                                                    |                                                                                                    |                                                                                                    |   |                   |    |
|                                      | COPYRIGHT © 2014 D-Link                                                                                                    |                                                                                                    |                                                                                                    |   |                   | -  |
| 📀 🚞 ⊌ 🚿                              | - Parallel                                                                                                    | and the second                                                                                                    | ES .                                                                                                    |   | 12:55<br>19/05/20 | 16 |

- Los servicios de IPv6, también pueden desactivarse.

| D-LINK × +               | -                                                                               |                     |                    |                  |
|--------------------------|---------------------------------------------------------------------------------|---------------------|--------------------|------------------|
|                          |                                                                                 |                     |                    | ୯ <b>୭</b> ≡     |
| 6                        | IPv6<br>Todos los detalles sobre la conexión a Internet IPv6 y de red se r      | muestran en esta på | gina.              |                  |
| Configuración >> Interne | at >> IPv6                                                                      | IPv4                | Guardar            |                  |
|                          | Mi conexión a Internet es: Solo conectividad local V                            | Ра                  | râmetros avanzados |                  |
| PARÁMETROS ULA IPv6      | Activar ULA: Disabled                                                           |                     |                    |                  |
| PARÁMETROS ULA IPv6      | ACTUALES<br>Prefijo ULA actual: No disponible<br>ULA IPv6 de LAN: No disponible |                     |                    |                  |
|                          | COPYRIGHT © 2014 D-Link                                                         |                     |                    | -                |
| 🚯 🗎 🕘 🚿                  | and the second                                                                  | and the             | ES 🔒               | 12:56 19/05/2016 |